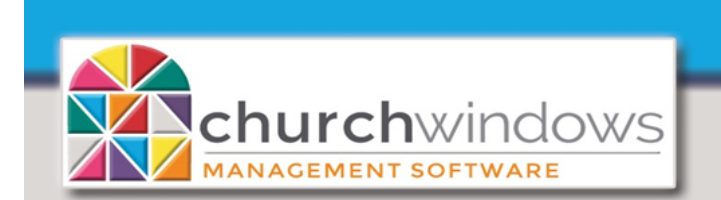

## Payroll & Accounting

## Reissue Lost Payroll Check (Rev 10/19)

If a Payroll check is lost and needs to be reissued... How does this affect the person's W-2? How will this affect the taxes? The best way to resolve this is to reissue the check in Accounting and NOT Void the check in Payroll. A check for the net amount simply needs reissued!

In Accounting - create a Journal Entry to Debit the checking account the lost check was written on and Credit a Vendor which the is employee that lost their check (a Vendor for the employee may need created).

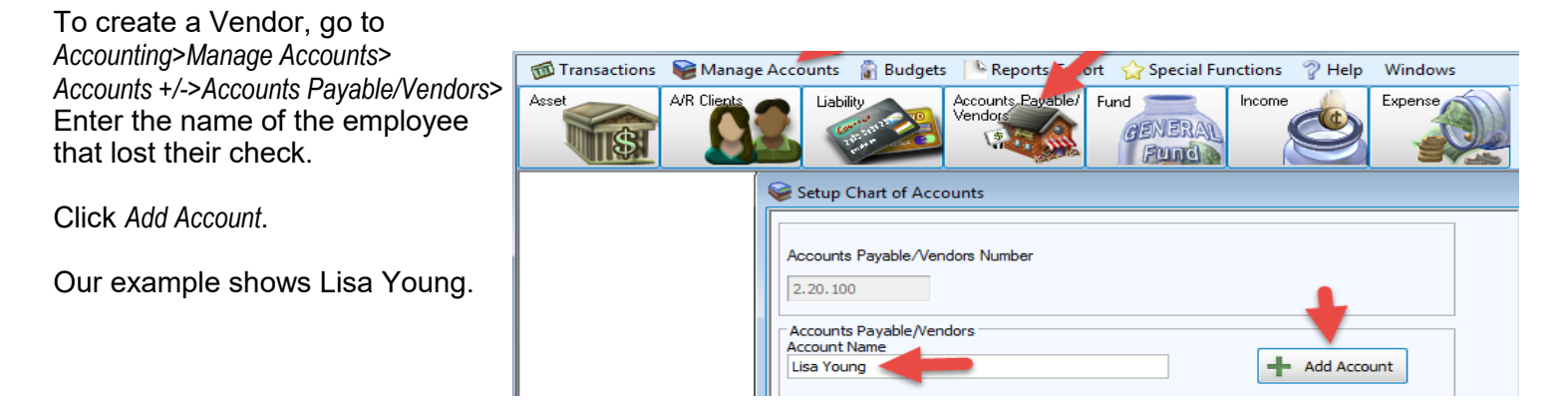

- To create a Journal Entry, go to Accounting>Transactions>Other>Journal Entry Transaction
- 1) Enter the Date Occurred (may want to date within the bank reconciliation period).
- 2) Enter desired comments under Transaction Comments.
- 3) Credit the Net Amount of the Payroll check to the Employee (Vendor) that lost their check.
- 4) Debit the Net Amount of the Payroll check to the original checking account.
- 5) Click Done Add to Batch. Click Post.

| 💯 Journal Entries                   |                                                | ~                       |                    |                              |
|-------------------------------------|------------------------------------------------|-------------------------|--------------------|------------------------------|
| Date Occurred                       | Transaction Comments<br>ssue Lost Payroll Chec | k <b>2</b>              |                    | Recurring Transactions       |
| Accounts<br>Lisa Young              | Debit Amount                                   | Credit Amount<br>509.00 | Line Item Comments | V +-t                        |
| 1.10.100 - Huntington Bank Checking | 509.00                                         |                         | 4                  | +-1                          |
| Clear Transaction To                | tal: \$509.00                                  | \$0.00                  |                    | DONE - Add To Batch (Ctrl +) |

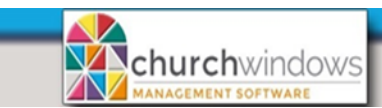

Create Payments

×

Cancel

To create the check, go to Pay Bills>Quick Pay>View Vendors with a Balance

| 🔟 Pay Bills                                                   |                                                    |              |                                                                                       |                  |                      |                      | × |
|---------------------------------------------------------------|----------------------------------------------------|--------------|---------------------------------------------------------------------------------------|------------------|----------------------|----------------------|---|
| Select Vendor/Payee To Pay<br>Type to Search                  | Add To                                             | Batch (Ctrl  | +)                                                                                    | (                | Quick Pay            | Show Running Balance |   |
| Default Date Occurred                                         | Default Ass                                        | set Accoun   | t D                                                                                   | Default Pay Meth | Pay Bills Entered To | day                  |   |
| 11/12/20                                                      | 1.10.100                                           | - Hu 🗸       |                                                                                       | Computer C 🔽     | View Vendors with a  | a Balance 🦰          |   |
| Date Occurred Vendor                                          | Asset                                              |              | Amount to Pay Payment Metho View Outstanding Bills                                    |                  |                      | ills INS             |   |
| Select the name of the Employee Select Vendor Account Balance |                                                    |              |                                                                                       |                  |                      |                      | × |
| Vendor and click Create Payments.                             |                                                    |              | American Electric Power                                                               |                  |                      | \$80.00 🔨            |   |
|                                                               |                                                    | Ameritech    |                                                                                       |                  | \$186.98             | \$186.98             |   |
|                                                               | American     American     BsureURcovered Insurance |              |                                                                                       |                  | \$3,614.80           |                      |   |
|                                                               |                                                    |              | City/County Taxes Payable (2.10.120)                                                  |                  |                      | \$371.92             |   |
|                                                               |                                                    | Columbia Gas |                                                                                       |                  | \$1,410.00           |                      |   |
|                                                               |                                                    |              | Crop Walk (2.30.020) Disaster Relief Recovery (2.30.050) Excite Generating (2.40.152) |                  |                      | \$455.00             |   |
|                                                               |                                                    |              |                                                                                       |                  |                      | \$1,225.00           | = |
|                                                               |                                                    |              | Flexible Spending (2.                                                                 | 10.150)          |                      | \$3,900.00           |   |
|                                                               |                                                    |              | Lisa Young<br>Mertagan Rayable (2                                                     | 00, 100)         |                      | \$509.00             |   |
|                                                               |                                                    |              | Pension Pavable (2.1                                                                  | 0 130)           |                      | \$223,500.00         |   |
|                                                               |                                                    |              | State Taxes Pavable                                                                   | (2, 10, 110)     |                      | \$624.00             |   |
|                                                               |                                                    |              |                                                                                       | (,               |                      | ţoz noo              | ~ |

Fill in the Net Amount of the check in Amount to Pay. Click Post & Print Checks.

Select All

| 🔟 Pay Bills                                                                                                    |            |  |                                            |               |                                      |                |                   | • <b>X</b> |
|----------------------------------------------------------------------------------------------------|------------|--|--------------------------------------------|---------------|--------------------------------------|----------------|-------------------|------------|
| Select Vendor/Payee To Pay       Type to Search     Image: Add To Batch (Ctrl +)       Unposted Payments Batch (1) |            |  |                                            |               |                                      |                | Balance           |            |
| Default Date Occ<br>11/09/2018                                                                                     | urred      |  | Default Asset Account<br>1.10.100 - Hu 🖌 🗙 |               | Default Pay Method<br>Computer C 🖂 🗙 |                |                   |            |
| Date Occurred                                                                                                    | Vendor     |  | Asset                                      | Amount to Pay | Payment Method                       | Check or Ref # | *Transaction Comm | INS        |
| 11/09/2018                                                                                                    | Lisa Young |  | 1.10.100 - Huntin                          | 509 🖌         | Computer Check                       |                |                   | 圜          |
|                                                                                                    |            |  |                                            |               |                                      |                |                   |            |
|                                                                                                    |            |  |                                            |               |                                      |                |                   |            |

Unselect All

**Please Note:** be sure to mark the original Payroll check and the journal entry cleared on the current bank reconciliation.